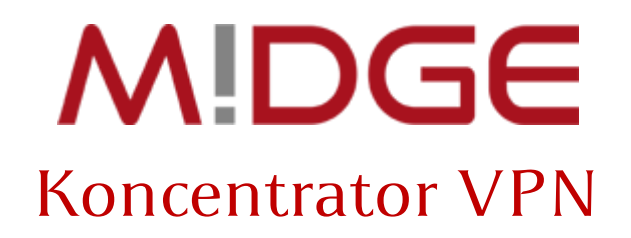

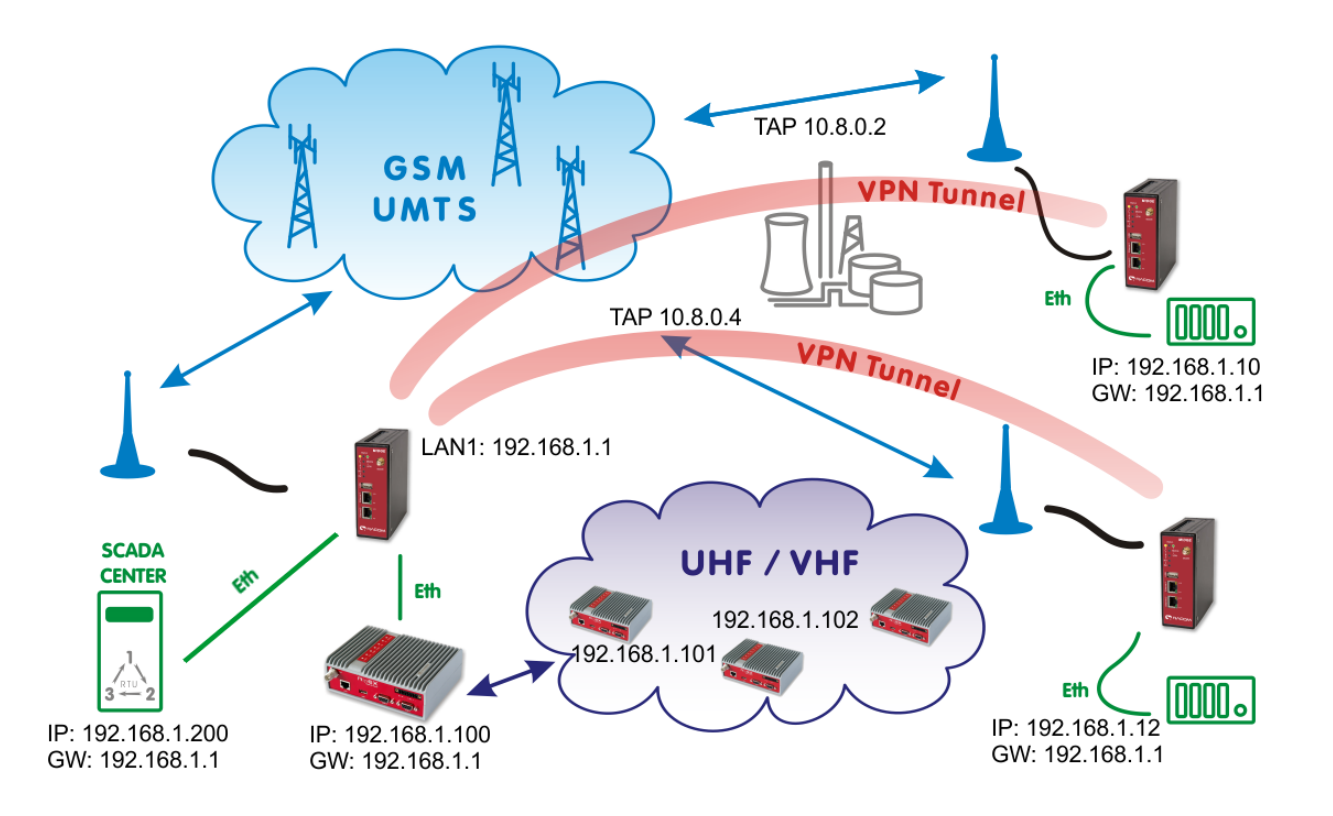

# OpenVPN w trybie mostkowania (TAP)

# Praca w warstwie drugiej modelu ISO/OSI

Dotyczy wersji oprogramowania 3.7 Wersja dokumentu: 1.0

**Opracowanie:** 

KARCZ Polska ul. Wilczak 16A, 61-626 Poznań www.karcz.eu

#### Zawartość

| WSTĘP                                        | . 3 |
|----------------------------------------------|-----|
| Krok 1 – Włącz serwer OpenVPN                | . 4 |
| Krok 2 – Konfiguracja serwera                | . 5 |
| Krok 3 – włączanie klientów                  | . 7 |
| Krok 4 – Konfiguracja zdalnych podsieci      | . 8 |
| KROK 5 – DODATKOWE PODSIECI W TUNELU OPENVPN | . 9 |
| Krok 6 – Generowanie plików konfiguracyjnych | 10  |
| KROK 7 - KONFIGURACJA KLIENTÓW OPENVPN       | 12  |
| Komentarz                                    | 13  |
| DIAGNOSTYKA                                  | 14  |
| Konfiguracia Klienta TAP/TUN dla Windows     | 16  |
| Lista zmian:                                 | 17  |

#### <u>Wstęp</u>

Oprogramowanie OpenVPN służy do tworzenia wirtualnych sieci prywatnych (VPN) w **drugiej** lub **trzeciej** warstwie modelu <u>ISO/OSI</u>. W zależności od konfiguracji tunel może przenosić pomiędzy podsieciami **ramki Ethernet** (<u>warstwa 2</u>) lub **pakiety IP** (<u>warstwa 3</u>). Za komunikację **Ethernet** odpowiada wirtualny interfejs <u>TAP</u>. Tryb taki nazywa się mostkowaniem (bridging), ponieważ pozwala połączyć podsieci bez względu na używane w nich protokoły warstwy sieciowej.

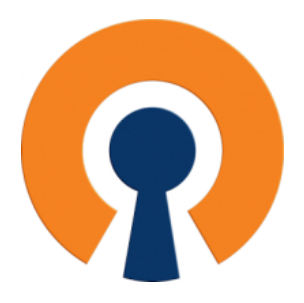

Działanie tunelu w trybie **TAP** można porównać do 'switcha', gdzie każda pojawiająca się ramka jest powielana i przesyłana do wszystkich węzłów. Wadą rozwiązania jest **zwiększone zużycie pasma,** a zaletą **kompatybilność** z infrastrukturami bazującymi na starszych protokołach sieciowych.

Router MiDGE jest koncentratorem OpenVPN, który pozwala na obsługę do 25<sup>1</sup> połączeń VPN.

Niniejszy dokument opisuje konfigurację **OpenVPN w trybie mostkowania**, krok po kroku.

Przed przystąpieniem do pracy przygotuj urządzenia zgodnie z instrukcją MiDGE – Pierwsze uruchomienie.

Aby utworzyć sieć prywatną VPN w technologii OpenVPN potrzebujesz jednego stałego adresu IP (karta SIM ze stałym adresem IP lub łącze DSL) lub usługi <u>DynamicDNS</u> (łącze ADSL – zmienne IP zewnętrzne) dla serwera. Urządzenia klienckie muszą mieć zapewniony podstawowy dostęp do Internetu bez ograniczeń dla ruchu wychodzącego.

Podłącz router do komputera poprzez port **ETH2** i wpisz w przeglądarkę adres <u>http://192.168.2.1</u> Wykonując kolejne kroki zgodnie z instrukcją, port ETH1 zostanie przypisany do interfejsu TAP.

<sup>&</sup>lt;sup>1</sup> Wymagane dodatkowe rozszerzenie funkcjonalne. Router standardowo obsługuje 10 połączeń VPN.

<sup>3</sup> 

# KROK 1 – WŁĄCZ SERWER OPENVPN

Po zalogowaniu do urządzenia przejdź do zakładki VPN i włącz usługę **OpenVPN**. Zaznacz 'enabled' i zatwierdź przyciskiem **Apply** 

| N!DGE                                             |                                                       |                                                   |
|---------------------------------------------------|-------------------------------------------------------|---------------------------------------------------|
|                                                   | Home   Interfaces   Rout                              | ING   FIREWALL   VPN   SERVICES   SYSTEM   LOGOUT |
| OpenVPN<br>Administration<br>Tunnel Configuration | OpenVPN Administration OpenVPN administrative status: | • enabled                                         |
| IPsec                                             | Postart on link change:                               | O disabled                                        |
| Tunnel Configuration                              |                                                       |                                                   |
| PPTP<br>Administration<br>Tunnel Configuration    | Apply                                                 |                                                   |

Następnie przejdź do opcji Tunel Configuration i zaznacz opcję Server

| N!DGE                                  |                           |                                                       |
|----------------------------------------|---------------------------|-------------------------------------------------------|
|                                        | HOME   INTERFACES         | ROUTING   FIREWALL   VPN   SERVICES   SYSTEM   LOGOUT |
| OpenVPN                                | Tunnel 1 Tunnel 2         | Tunnel 3 Tunnel 4                                     |
| Administration<br>Tunnel Configuration | OpenVPN Tunnel 1 Configur | ation                                                 |
| IPsec                                  | Operation mode:           | <ul> <li>disabled</li> </ul>                          |
| Administration                         |                           | ⊖ client                                              |
| Tunnel Configuration                   |                           | ○ server                                              |
| PPTP                                   |                           |                                                       |
| Administration                         |                           |                                                       |
| Tunnel Configuration                   | Apply                     |                                                       |
| Client Management                      |                           |                                                       |

## KROK 2 – KONFIGURACJA SERWERA

Po zmianie opcji otworzy się ekran konfiguracji serwera OpenVPN. W sekcji **Server port** możesz zmienić numer portu na dowolny , pod warunkiem, że nie będzie kolidował z innymi usługami. Z listy **Type** wybierz **TAP**, następnie w polu **Network mode:** zaznacz **bridged.** Pojawi się dodatkowe pole wyboru interfejsu LAN, który będzie przypisany do mostka tunelu. Wybierz **LAN1.** W sekcji **Options** zaznacz **'use keepalavie'**, aby serwer podtrzymywał połączenie w czasie bezczynności.

| OpenVPN<br>Administration<br>Tunnel Configuration                    | Tunnel 1         Tunnel 2           OpenVPN Tunnel 1 Configura | Tunnel 3 Tunnel 4                                                            |
|----------------------------------------------------------------------|----------------------------------------------------------------|------------------------------------------------------------------------------|
| Client Management<br>IPsec<br>Administration<br>Tunnel Configuration | Operation mode:                                                | <ul> <li>disabled</li> <li>client</li> <li>server</li> <li>expert</li> </ul> |
| PPTP                                                                 | Server port:                                                   | 1194                                                                         |
| Tunnel Configuration                                                 | Туре:                                                          | TAP -                                                                        |
| Client Management                                                    | Protocol:                                                      | UDP -                                                                        |
| GRE<br>Administration<br>Tunnel Configuration                        | Network mode:                                                  | © routed MTU:                                                                |
| Dial-in Server                                                       | Cipher:                                                        | BF-CBC •                                                                     |
|                                                                      | Authentication:                                                | certificate-based ▼<br>HMAC digest: SHA1 ▼                                   |
|                                                                      | Options:                                                       | ✓ use compression ✓ redirect gateway ✓ use keepalive                         |

#### Zatwierdź konfigurację przyciskiem Apply.

| Dial-in Server | Cipher:         | BF-CBC V                                                                                        |
|----------------|-----------------|-------------------------------------------------------------------------------------------------|
|                | Authentication: | certificate-based V                                                                             |
|                |                 | HMAC digest: SHA1                                                                               |
|                |                 | root certificate, server certificate and server key are missing<br>Manage keys and certificates |
|                | Options:        | ✓ use compression     □ redirect gateway     use keepalive                                      |
|                | Annly Frase     |                                                                                                 |
|                | Арру Стазе      |                                                                                                 |

Router zażąda wygenerowania certyfikatów niezbędnych do szyfrowania połączenia. Kliknij w link Manage keys and certificates. Komunikat nie pojawi się, jeżeli wcześniej zainstalowałeś własne certyfikaty.

Teraz wygeneruj certyfikaty serwera OpenVPN, klikając na przycisk CREATE.

| System                                                                             | Root CA WebSe            | rver SSH OpenVPN1 Other                   |
|------------------------------------------------------------------------------------|--------------------------|-------------------------------------------|
| Settings<br>Time & Region                                                          | OpenVPN1                 |                                           |
| Reboot                                                                             | The keys/certificates us | sed for authenticating the OpenVPN tunnel |
| Authentication<br>Authentication                                                   | Tunnel1 is running in s  | erver mode with certificates (configure)  |
| User Accounts<br>Remote Authentication                                             |                          |                                           |
| Software Update                                                                    |                          |                                           |
| Manual Software Update<br>Automatic Software Update                                | Server certificate       | missing                                   |
| Software Profiles                                                                  | Private key              | missing                                   |
| Configuration                                                                      | CA root certificate      | missing                                   |
| Manual File Configuration<br>Automatic File Configuration<br>Factory Configuration | Create                   |                                           |

System wygeneruje certyfikaty niezbędnie do autoryzacji i szyfrowania danych w tunelu VPN.

#### Processing...

6

The device is processing a key/certificate request, please stand by.

» Generating key for openvpn-tunnel0

#### Po zakończeniu pracy wróć do konfiguracji OpenVPN, klikając na link configure

| System                                                                             | Root CA WebServer SSH OpenVPN1 Other                             |
|------------------------------------------------------------------------------------|------------------------------------------------------------------|
| Settings<br>Time & Region                                                          | OpenVPN1                                                         |
| Reboot                                                                             | The keys/certificates used for authenticating the OpenVPN tunnel |
| Authentication<br>Authentication                                                   | Tunnel1 is running in server mode with certificates (configure)  |
| User Accounts                                                                      | annarate keys/certificates                                       |
| Remote Authentication                                                              |                                                                  |
| Software Lindate                                                                   |                                                                  |
| Manual Software Lindate                                                            |                                                                  |
| Automatic Software Update                                                          | Server certificate view                                          |
| Software Profiles                                                                  | Private key view                                                 |
| Configuration                                                                      | CA root certificate view                                         |
| Manual File Configuration<br>Automatic File Configuration<br>Factory Configuration | Apply Delete                                                     |
| Troubleshooting<br>Network Debugging                                               | Client Certificates for Tunnel1                                  |
| System Debugging                                                                   | Client1 Create                                                   |

#### KROK 3 – WŁĄCZANIE KLIENTÓW

Teraz czas na przygotowanie użytkowników zdalnych , czyli Klientów OpenVPN. Przejdź do menu Client Management i klikając w pole zaznaczenia (checkbox) włącz żądaną liczbę klientów OpenVPN czyli wirtualnych portów ETH. Proponujemy każdemu użytkownikowi przypisać nazwę, która pozwoli na identyfikowanie połączeń lub obiektów.

| Administration<br>Tunnel Configuration | Client Management |          |                 |
|----------------------------------------|-------------------|----------|-----------------|
| Client Management                      | Enabled           | Client   | Connection info |
| IPsec                                  |                   | STACJA_1 |                 |
| Administration<br>Tunnel Configuration |                   | STACJA_2 |                 |
| РРТР                                   |                   | Client3  |                 |
| Administration<br>Tunnel Configuration |                   | Client4  |                 |
| Client Management                      |                   | Client5  |                 |
| GRE                                    |                   | Client6  |                 |
| Tunnel Configuration                   |                   | Client7  |                 |
| Dial-in Server                         |                   | Client8  |                 |
|                                        |                   | Client9  |                 |
|                                        |                   | Client10 |                 |
|                                        |                   |          |                 |

Zatwierdź operację przyciskiem **Apply**. Status klientów zmieni się na 'not connected'. Przejdź do zakładki **NETWORKING**.

|                                        | Cherno            | Networking Noules | Download        |  |
|----------------------------------------|-------------------|-------------------|-----------------|--|
| Administration<br>Tunnel Configuration | Client Management |                   |                 |  |
| Client Management                      | Enabled           | Client            | Connection info |  |
| IPsec                                  | $\checkmark$      | STACJA_1          | not connected   |  |
| Administration<br>Tunnel Configuration | $\checkmark$      | STACJA_2          | not connected   |  |
| PPTP                                   |                   | Client3           |                 |  |
| Administration<br>Tunnel Configuration |                   | Client4           |                 |  |
| Client Management                      |                   | Client5           |                 |  |
| GRE                                    |                   | Client6           |                 |  |
| Tunnel Configuration                   |                   | Client7           |                 |  |
| Dial-in Server                         |                   | Client8           |                 |  |
|                                        |                   | Client9           |                 |  |

#### Uwaga!

Możesz wygenerować tylko jeden plik konfiguracyjny dla wszystkich 'klientów', ponieważ adresy w tunelu transportowym są przydzielane dynamicznie. Sugerujemy utworzenie 'listy klientów' OpenVPN, co ułatwi zarządzanie i diagnostykę sieci.

### KROK 4 – KONFIGURACJA ZDALNYCH PODSIECI

W tym miejscu możesz zmienić adres IP podsieci transportowej, przypisać na stałe adresy tunelu dla poszczególnych klientów oraz ich podsieci. W trybie **TAP** nie jest wymagane definiowanie zdalnych podsieci, ponieważ usługa działa w trybie mostkowania. Ewentualne zmiany nie mają wpływu na pracę tunelu. Proponujemy pozostawić ustawienia domyślne i przejść do zakładki **DOWNLOAD**.

| OpenVPN                                                     | Clients                                                                                                    | Roules Download  |  |  |  |
|-------------------------------------------------------------|----------------------------------------------------------------------------------------------------|------------------|--|--|--|
| Administration<br>Tunnel Configuration                      | Transport Network                                                                                                    |                  |  |  |  |
| Client Management                                           | Network:                                                                                                    | 10.8.0.0         |  |  |  |
| IPsec<br>Administration<br>Tunnel Configuration             | Netmask:                                                                                                    | 255.255.255.0    |  |  |  |
| 0070                                                        | Client Networks                                                                                                    |                  |  |  |  |
| Administration<br>Tunnel Configuration<br>Client Management | This menu can be used to configure a fixed tunnel endpoint address for each client. You may also specify a network whose packets should get routed towards the client. |                  |  |  |  |
| GRE                                                         | Select client:                                                                                                    | STACJA_1 -       |  |  |  |
| Administration<br>Tunnel Configuration                      | Tunnel address:                                                                                                    | ø dynamic        |  |  |  |
| Dial-in Server                                              |                                                                                                    | ◎ fixed          |  |  |  |
|                                                             | Client network:                                                                                                    | 🧶 none 🔊 specify |  |  |  |
|                                                             |                                                                                                    |                  |  |  |  |

#### Wskazówka

8

Można zastosować pewne udogodnienie dla celów testowych. Domyślna sieć transportowa to 10.8.0.0 i z tej pluli adresowej serwer będzie przydzielał adresy dla interfejsów TAP. Wysyłanie pakietów 'ping' z podsieci 192.168.1.0/24 do podsieci tunelu 10.8.0.0/24 bez konfiguracji tablicy routingu nie jest możliwe. Jeżeli w tym miejscu podamy adres naszej podsieci, czyli 192.168.0.0/255.255.255.0, to każda wirtualna karta **TAP** otrzyma adres z tej samej puli, co sieć robocza. Zmniejsza to jednak pojemność podsieci i wprowadza konieczność planowania zasobów. Rozwiązanie umożliwia diagnostykę całej sieci, jednak nie jest to konieczne, ponieważ lista klientów oraz ich status pracy dostępne są w zakładce **VPN** -> **OpenVPN** -> **Client Management** -> **Clients** - patrz strona 15 – Diagnostyka.

### KROK 5 – DODATKOWE PODSIECI W TUNELU OPENVPN

Po zakończeniu konfiguracji Klientów przejdź do zakładki **Routes**. Sieć w trybie mostkowania (bridged) nie korzysta z routingu, więc wszystkie pola pozostawiamy puste.

| OpenVPN                                | Clients                 | Networking Routes Download                                                                       |  |
|----------------------------------------|-------------------------|--------------------------------------------------------------------------------------------------|--|
| Administration<br>Tunnel Configuration | <b>Client Routes</b>    |                                                                                                  |  |
| Client Management                      | This list of network ro | outes will be pushed to each client, so that matching packets will be routed back to the server. |  |
| Psec                                   | Network                 | Netmask                                                                                          |  |
| Administration                         |                         |                                                                                                  |  |
| Tunnel Configuration                   |                         |                                                                                                  |  |
| РРТР                                   |                         |                                                                                                  |  |
| Administration                         |                         |                                                                                                  |  |
| Tunnel Configuration                   |                         |                                                                                                  |  |
| Client Management                      |                         |                                                                                                  |  |
| GRE                                    |                         |                                                                                                  |  |
| Administration                         |                         |                                                                                                  |  |
| Tunnel Configuration                   |                         |                                                                                                  |  |
| Diel in Oenwe                          | Enable routing betw     | /een clients:                                                                                    |  |
| Dial-III Server                        | _                       |                                                                                                  |  |
|                                        |                         |                                                                                                  |  |
|                                        |                         |                                                                                                  |  |

#### Krok 6 – Generowanie plików konfiguracyjnych

W zakładce **DOWNLOAD** pole *Server address/hostname* system wypełnia numerem IP aktywnego łącza internetowego. Sprawdź czy numer IP się zgadza z przydzielonym od operatora. Jeżeli korzystasz z usługi **DynamicDNS** wprowadź w tym miejscu nazwę hosta. Następnie kliknij na przycisk **Download**. MiDGE wygeneruje pliki konfiguracyjne dla klientów OpenVPN.

| OpenVPN              | Clients          | Networking    | Routes  | Download |  |
|----------------------|------------------|---------------|---------|----------|--|
| Administration       | Download Exper   | rt Mode Files |         |          |  |
| Client Management    | Server address/r | hostname:     | 31.61.1 |          |  |
| IPsec                |                  |               |         |          |  |
| Administration       | Download         |               |         |          |  |
| Tunnel Configuration | Download         |               |         |          |  |
| РРТР                 |                  |               |         |          |  |
| Administration       |                  |               |         |          |  |
| Tunnel Configuration |                  |               |         |          |  |
| Client Management    |                  |               |         |          |  |
| GRE                  |                  |               |         |          |  |
| Administration       |                  |               |         |          |  |
| Tunnel Configuration |                  |               |         |          |  |
| Dial in Sonror       |                  |               |         |          |  |

Generowanie plików konfiguracyjnych dla klientów.

|                                                                     | HOME   INTERFACES   ROUTING   FIREWALL   VPN   SERVICES   SYSTEM   LOGOUT                                      |
|---------------------------------------------------------------------|----------------------------------------------------------------------------------------------------|
| OpenVPN                                                             | Processing                                                                                                    |
| Tunnel Configuration<br>Client Management                           | Generating expert mode files for all enabled OpenVPN clients, please stand by.                                 |
| IPsec<br>Administration<br>Tunnel Configuration                     | <ul> <li>Creating expert mode file for 'STACJA_1'</li> <li>Creating expert mode file for 'STACJA_2'</li> </ul> |
| PPTP<br>Administration<br>Tunnel Configuration<br>Client Management |                                                                                                    |

Kiedy router zakończy pracę, zapisz archiwum openvpn-clients.zip

|                                                                                    | Clients Networking Routes Download                                                                            |
|------------------------------------------------------------------------------------|----------------------------------------------------------------------------------------------------|
| OpenVPN Administration Tunnel Configuration Client Management IPsec Administration | Clients     Networking     Routes       Download Expert Mode Files       Server address/hostname:       31.61 |
| PPTP<br>Administration<br>Tunnel Configuration<br>Client Management<br>GRE         | X<br>2015-03-10 14:18 Successfully created expert mode files                                                  |
| Administration<br>Tunnel Configuration<br>Dial-in Server                           |                                                                                                    |
|                                                                                    |                                                                                                    |

# Konfiguracja serwera OpenVPN w trybie mostkowania - praca w warstwie 2 ISO/OSI pomoc@midge.pl

Plik archiwum **openvpn-clients.zip** należy wypakować na dysk lub kluczu USB. Wewnątrz pliku znajdują się archiwa o nazwach <u>zgodnych z utworzonymi klientami OpenVPN</u>. Do konfiguracji klientów w urządzeniach MiDGE używamy plików skompresowanych, w tym przykładzie *STACJA\_1.zip, STACJA\_2.zip*.

Wygenerowany plik konfiguracyjny jest zgodny z pakietem OpenVPN. Możesz więc użyć go do konfiguracji innych urządzeń, które wspierają OpenVPN.

| > マ↓ Serwis ↓                                                                                                    | Pobrane      openvpn-clients      MIDGE | <b>•</b>                 | ← Przeszukaj: MIDG | GE (      | ≥ X<br>∧ |
|----------------------------------------------------------------------------------------------------|-----------------------------------------|--------------------------|--------------------|-----------|----------|
| Organizuj 👻 Wyodręl                                                                                              | bnij wszystkie pliki                    |                          |                    | :== ▼ [   | 1 0      |
| 🔆 Ulubione                                                                                                    | Nazwa                                   | Тур                      | Rozmiar po skompr  | Chronione | Rozmiar  |
| 🗐 Ostatnie miejsca                                                                                               | STACJA_1                                | Folder skompresowany (zi | 8 KB               | Nie       |          |
| 🝌 Pobrane                                                                                                    | STACJA_2                                | Folder skompresowany (zi | 8 KB               | Nie       |          |
| <ul> <li>Pulpit</li> <li>Biblioteki</li> <li>Dokumenty</li> <li>Muzyka</li> <li>Obrazy</li> <li>Wideo</li> </ul> |                                         |                          |                    |           |          |

W zakładce **HOME** widoczny jest status pracy serwera. Na panelu urządzenia zaświeci się zielona dioda, sygnalizująca gotowość serwera do pracy.

|                   | HOME   INTERFACE | S   ROUTING   FIREWALL   VPN | SERVICES   SYSTEM   LOGOUT |
|-------------------|------------------|------------------------------|----------------------------|
| Status<br>Summary | Summary          |                              |                            |
| WAN               | Description      | Administrative Status        | Operational Status         |
| Ethernet<br>LAN   | Hotlink          |                              | WWAN1                      |
| DHCP              | WWAN1            | enabled                      | up                         |
| System            | OpenVPN1         | enabled, client              | up                         |
|                   |                  |                              |                            |

Na tym etapie zakończyłeś konfigurację serwera OpenVPN. MiGDE jest gotowy do pracy jako koncentrator VPN.

# KROK 7 - KONFIGURACJA KLIENTÓW OPENVPN

Konfiguracja *Klientów OpenVPN* sprowadza się do włączenia usługi oraz wgrania pliku konfiguracyjnego oraz przydzielenia karty sieciowej dla interfejsu TAP.

Zaloguj się do urządzenia, przejdź do zakładki VPN, włącz usługę **OpenVPN** zaznaczając *enable* i zatwierdź przyciskiem **Apply**. Kiedy usługa zostanie uruchomiona (pojawi się przycisk **Restart** obok **Apply**). Dalej w menu **Tunel Configuration** zaznacz wszystko zgodnie z rysunkiem. Wskaż plik konfiguracyjny i zatwierdź przyciskiem **Apply**.

| OpenVPN              | Tunnel 1 Tunnel 2                   | Tunnel 3 Tunnel 4                                                                                                    |              |
|----------------------|-------------------------------------|----------------------------------------------------------------------------------------------------|--------------|
| Tunnel Configuration | <b>OpenVPN Tunnel 1 Configurati</b> | n                                                                                                    |              |
| Client Management    | Operation mode:                     | O disabled                                                                                                    |              |
| IPsec                |                                     | client                                                                                                    | andard       |
| Administration       |                                     | 🔘 server 🛛 🔍 ex                                                                                                    | pert         |
| Tunnel Configuration |                                     | An and a start to a start of the start of the start of th |              |
| PPTP                 | Network mode:                       | © routed                                                                                                    |              |
| Administration       |                                     | bridged     Inter                                                                                                    | face: LAN1 - |
| Tunnel Configuration | 4 <u>0</u>                          |                                                                                                    |              |
| Client Management    | Expert mode file (zip):             | Przepladaj STAC IA 1 zin                                                                                                    |              |
| GRE                  |                                     |                                                                                                    |              |
| Administration       |                                     |                                                                                                    |              |
| Tunnel Configuration |                                     |                                                                                                    |              |

Po wczytaniu pliku konfiguracyjnego system potwierdzi operację komentarzem - installed.

| N!DGE    |         |                              |                            |
|----------|---------|------------------------------|----------------------------|
| Status   |         | S   ROUTING   FIREWALL   VPN | SERVICES   SYSTEM   LOGOUT |
| Summary  | Summary | Administrativo Status        | Operational Status         |
| Ethernet | Hotlink | Auministrative Status        | WWAN1                      |
|          |         |                              |                            |
| DHCP     | WWAN1   | enabled                      | up                         |

W zakładce **HOME** widoczny jest status pracy tunelu OpenVPN.

Konfigurację kolejnych urządzeń przeprowadź w analogiczny sposób, powtarzając Krok 7.

Teraz możesz podłączyć urządzenia do portu **LAN1** (można zastosować dodatkowy switch) i skonfigurować ich karty sieciowe, przydzielając adresy IP (możesz też skorzystać z serwera DHCP). Pamiętaj, że konfigurujesz "wirtualną sieć lokalną" więc bramą domyślną w sieci jest serwer OpenVPN - w tym przykładzie **192.168.1.1**, maska podsieci **255.255.255.0** 

#### <u>Komentarz</u>

Usługa OpenVPN w trybie mostkowania (TAP) oferuje dużo większe możliwości niż tryb routera (TUN). Jest możliwa komunikacja po adresach MAC, stosowanie tablic ARP, etc. Należy jednak pamiętać o tym, że tryb TAP generuje większych ruch na łączach w związku z czym słabsze połączenia jak GPRS/UMTS mogą się "przytykać" - oczywiście zależy to również od ruchu generowanego w sieci roboczej. Zalecamy jednak zadbać o łącze o przepustowości min. 1Mbps. Technologia HSPA+ pozwala na uzyskanie połączenia o przepustowości do 5.76Mbps.

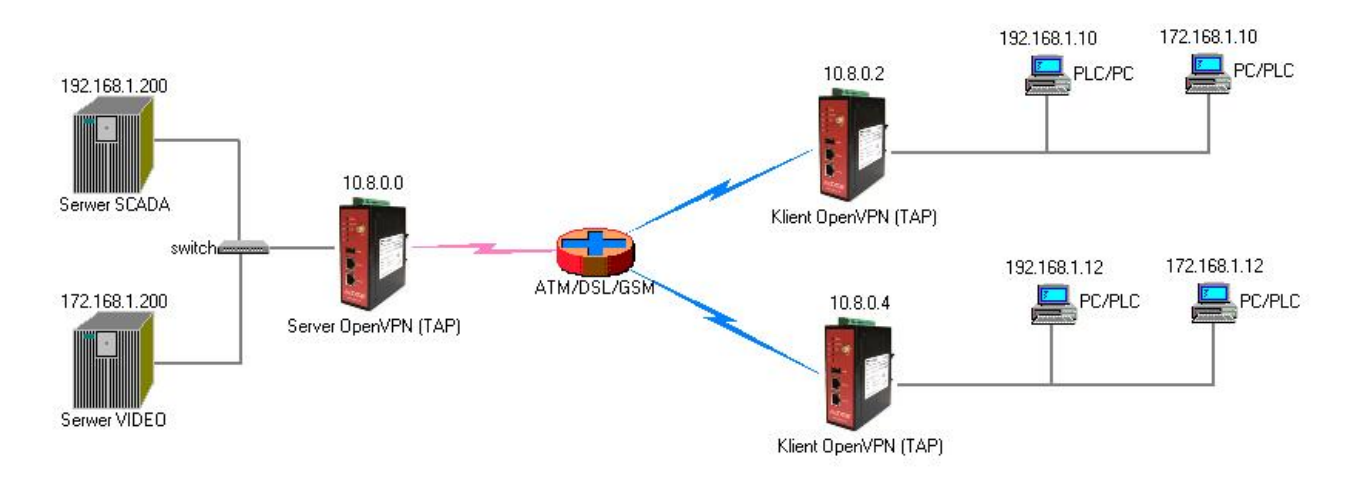

Rys. Przykładowa sieć wykorzystująca mostkowanie w tunelu OpenVPN.

Urządzenia MiDGE pozwalają na obsługę do 4 klientów VPN. W swojej sieci możesz więc użyć do 4 serwerów OpenVPN. Możliwe jest odseparowanie dwóch sieci od siebie, np. przemysłowej od sieci monitoringu wizyjnego. Do tunelu w trybie *bridged* (TAP) można przypisać również porty <u>VLAN</u>, co pozwoli w pełni wykorzystać potencjał routera <u>MiDGE</u>.

Konfiguracja IP Settings LAN1/LAN2 w urządzeniach klienckich nie ma znaczenia. Jeżeli chcesz aby port ETH1 był widoczny

| OpenVPN Tunnel 2 Configuration |                                              |                   |
|--------------------------------|----------------------------------------------|-------------------|
| Operation mode:                | <ul> <li>disabled</li> <li>client</li> </ul> | Standard          |
|                                | © server                                     | expert            |
| Network mode:                  | routed                                       |                   |
|                                | bridged                                      | Interface: LAN1 💌 |
| Expert mode file (zip):        | Przeglądaj Ni                                | e wybrano pliku.  |
|                                |                                              | LAN2              |
| Apply                          |                                              | LAN2-2            |

w sieci roboczej, np. w celu diagnostyki za pomocą pakietów ICMP, to możesz przypisać mu wolne IP z podsieci roboczej, np. 192.168.1.50.

Niniejszą instrukcję należy traktować jako podstawę dla własnych testów. Możesz użyć mocniejszego szyfrowania, zewnętrznych certyfikatów SSL, czy protokołu TCP zamiast UDP, zewnętrznego serwera DHCP, itd.

#### **DIAGNOSTYKA**

Status płączeń widoczny jest w zakładce VPN->Client Management->Clients po stronie serwera.

| MIDGE Web Manager × -                     | F            |                 |                  |                 |                    |           |        |   |   |   |        |
|-------------------------------------------|--------------|-----------------|------------------|-----------------|--------------------|-----------|--------|---|---|---|--------|
| S 192.168.1.1/admin/openvpnClients        | .php         |                 | ⊽ C <sup>i</sup> | <b>Q</b> Szukaj |                    | ☆₫        | 1      | ŀ | ⋒ | 9 |        |
| M!DGE                                     |              |                 |                  |                 |                    | E         |        | ٦ |   |   | $\sim$ |
|                                           |              |                 |                  |                 |                    |           |        | - |   |   |        |
|                                           | HOME         | INTERFACES   RO | UTING   FIREWALL | VPN   SERVI     | CES   SYSTEM       | I   LOG   | TUC    |   |   |   |        |
| OpenVPN                                   | Clier        | nts Networking  | Routes           | Download        |                    |           |        |   |   |   |        |
| Administration<br>Tunnel Configuration    | Client Ma    | nagement        |                  |                 |                    |           |        |   |   |   |        |
| Client Management                         | Enabled      | Client          | Connec           | ction info      |                    |           |        |   |   |   |        |
| IPsec<br>Administration                   |              | STACJA_1        | from 95          | 5.50.1          | 3.0.3) since 2015- | 04-07 13: | 31:55  |   |   |   |        |
| Tunnel Configuration                      | $\checkmark$ | STACJA_2        | from 31          | 1.61. (10.8     | 8.0.5) since 2015- | 04-07 13  | :26:24 |   |   |   |        |
| PPTP<br>Administration                    |              | SCADA           | from 95          | 5.50. (10.8     | 3.0.2) since 2015- | 04-07 13: | 29:34  |   |   |   |        |
| Tunnel Configuration<br>Client Management | <b>V</b>     | SERWIS          | not con          | nected          |                    |           |        |   |   |   |        |

Podłącz komputer PC do serwera lub jednego z klientów i odpytaj poleceniem **'ping'** pozostałe urządzenia. Możesz skorzystać również z polecenia ARP, np. arp –a. Poniżej diagnostyka testowej sieci.

```
C:\Users\Serwis>ping 192.168.1.1 (Serwer OpenVPN - sieć GSM)
Badanie 192.168.1.1 z 32 bajtami danych:
Odpowiedź z 192.168.1.1: bajtów=32 czas=73ms TTL=64
Odpowiedź z 192.168.1.1: bajtów=32 czas=75ms TTL=64
Odpowiedź z 192.168.1.1: bajtów=32 czas=71ms TTL=64
Odpowiedź z 192.168.1.1: bajtów=32 czas=78ms TTL=64
Statystyka badania ping dla 192.168.1.1:
    Pakiety: Wysłane = 4, Odebrane = 4, Utracone = 0 (0% straty),
Szacunkowy czas błądzenia pakietów w millisekundach:
    Minimum = 71 ms, Maksimum = 78 ms, Czas średni = 74 ms
C:\Users\Serwis>ping 192.168.1.10 (STACJA_1 - sieć PSTN/xDSL)
Badanie 192.168.1.10 z 32 bajtami danych:
Odpowiedź z 192.168.1.10: bajtów=32 czas=140ms TTL=128
Odpowiedź z 192.168.1.10: bajtów=32 czas=145ms TTL=128
Odpowiedź z 192.168.1.10: bajtów=32 czas=134ms TTL=128
Odpowiedź z 192.168.1.10: bajtów=32 czas=154ms TTL=128
Statystyka badania ping dla 192.168.1.10:
    Pakiety: Wysłane = 4, Odebrane = 4, Utracone = 0 (0% straty),
Szacunkowy czas błądzenia pakietów w millisekundach:
    Minimum = 134 ms, Maksimum = 154 ms, Czas średni = 143 ms
C:\Users\Serwis>ping 192.168.1.12 (STACJA 2 - sieć GSM)
Badanie 192.168.1.12 z 32 bajtami danych:
Odpowiedź z 192.168.1.12: bajtów=32 czas=487ms TTL=128
Odpowiedź z 192.168.1.12: bajtów=32 czas=170ms TTL=128
Odpowiedź z 192.168.1.12: bajtów=32 czas=155ms TTL=128
Odpowiedź z 192.168.1.12: bajtów=32 czas=166ms TTL=128
Statystyka badania ping dla 192.168.1.12:
    Pakiety: Wysłane = 4, Odebrane = 4, Utracone = 0(0% straty),
Szacunkowy czas błądzenia pakietów w millisekundach:
    Minimum = 155 ms, Maksimum = 487 ms, Czas średni = 244 ms
```

```
C:\Users\Serwis>ping 192.168.1.101 (sieć radiowa - router RipEX)
Badanie 192.168.1.101 z 32 bajtami danych:
Odpowiedź z 192.168.1.101: bajtów=32 czas=907ms TTL=63
Odpowiedź z 192.168.1.101: bajtów=32 czas=138ms TTL=63
Odpowiedź z 192.168.1.101: bajtów=32 czas=120ms TTL=63
Odpowiedź z 192.168.1.101: bajtów=32 czas=137ms TTL=63
Statystyka badania ping dla 192.168.1.101:
    Pakiety: Wysłane = 4, Odebrane = 4, Utracone = 0 (0% straty),
Szacunkowy czas błądzenia pakietów w millisekundach:
   Minimum = 120 ms, Maksimum = 907 ms, Czas średni = 325 ms
C:\Users\Serwis>ping 192.168.1.102 (sieć radiowa - router RipEX)
Badanie 192.168.1.102 z 32 bajtami danych:
Odpowiedź z 192.168.1.102: bajtów=32 czas=948ms TTL=63
Odpowiedź z 192.168.1.102: bajtów=32 czas=141ms TTL=63
Odpowiedź z 192.168.1.102: bajtów=32 czas=135ms TTL=63
Odpowiedź z 192.168.1.102: bajtów=32 czas=151ms TTL=63
Statystyka badania ping dla 192.168.1.102:
    Pakiety: Wysłane = 4, Odebrane = 4, Utracone = 0 (0% straty),
Szacunkowy czas błądzenia pakietów w millisekundach:
    Minimum = 135 ms, Maksimum = 948 ms, Czas średni = 343 ms
C:\Users\Serwis>ping 192.168.1.200 (serwer SCADA - VLAN)
Badanie 192.168.1.200 z 32 bajtami danych:
Odpowiedź z 192.168.1.200: bajtów=32 czas<1 ms TTL=128
Odpowiedź z 192.168.1.200: bajtów=32 czas<1 ms TTL=128
Odpowiedź z 192.168.1.200: bajtów=32 czas<1 ms TTL=128
Odpowiedź z 192.168.1.200: bajtów=32 czas<1 ms TTL=128
Statystyka badania ping dla 192.168.1.200:
    Pakiety: Wysłane = 4, Odebrane = 4, Utracone = 0 (0% straty),
Szacunkowy czas błądzenia pakietów w millisekundach:
    Minimum = 0 ms, Maksimum = 0 ms, Czas średni = 0 ms
C:\Users\Serwis>arp -a
Interfejs: 192.168.1.200 --- 0x14
 Adres internetowy
                        Adres fizyczny
                                             Typ
                        00-ff-09-8c-c1-75
  10.8.0.0
                                              dynamiczne
  192.168.1.1
                        00-02-a9-ff-ca-8b
                                              dynamiczne
  192.168.1.10
                        00-ff-f3-0e-68-48
                                              dynamiczne
  192.168.1.12
                        00-ff-86-17-4b-5c
                                              dynamiczne
  192.168.1.100
                       00-02-a9-a3-46-2a
                                              dynamiczne
  192.168.1.101
                       00-02-a9-a3-46-2a
                                              dynamiczne
  192.168.1.102
                        00-02-a9-a3-46-2a
                                              dynamiczne
                                              statyczne
```

ff-ff-ff-ff-ff 192.168.1.255 224.0.0.2 01-00-5e-00-00-02 statyczne 01-00-5e-00-00-16 224.0.0.22 statyczne 224.0.0.252 01-00-5e-00-00-fc statyczne 239.255.255.250 01-00-5e-7f-ff-fa statyczne 255.255.255.255 ff-ff-ff-ff-ff statvczne

C:\Users\Serwis>

# KONFIGURACIA KLIENTA TAP/TUN DLA WINDOWS

Do obsługi interfejsu TUN/TAP na komputerach PC użyj aplikacji z oryginalnego pakietu oprogramowania OpenVPN. Program najlepiej pobrać ze strony <u>http://openvpn.net/index.php/download/community-</u> <u>downloads.html</u>, zgodnie z wersją posiadanego systemu operacyjnego.

Po instalacji pojawi się nowa ikona **OpenVPN GUI**. Zanim uruchomimy usługę, należy skonfigurować połączenie. W tym celu z archiwum *openvpn-clients.zip* należy wyodrębnić pliki z archiwów STACJA\_1.zip, STACJA\_2.zip.

Następnie na dysku systemowym należy odszukać katalog instalacyjny programu i folder *config*, (*C*:\*Program Files*\*OpenVPN*\*config*) i skopiuj pliki konfiguracyjne Klienta OpenVPN.

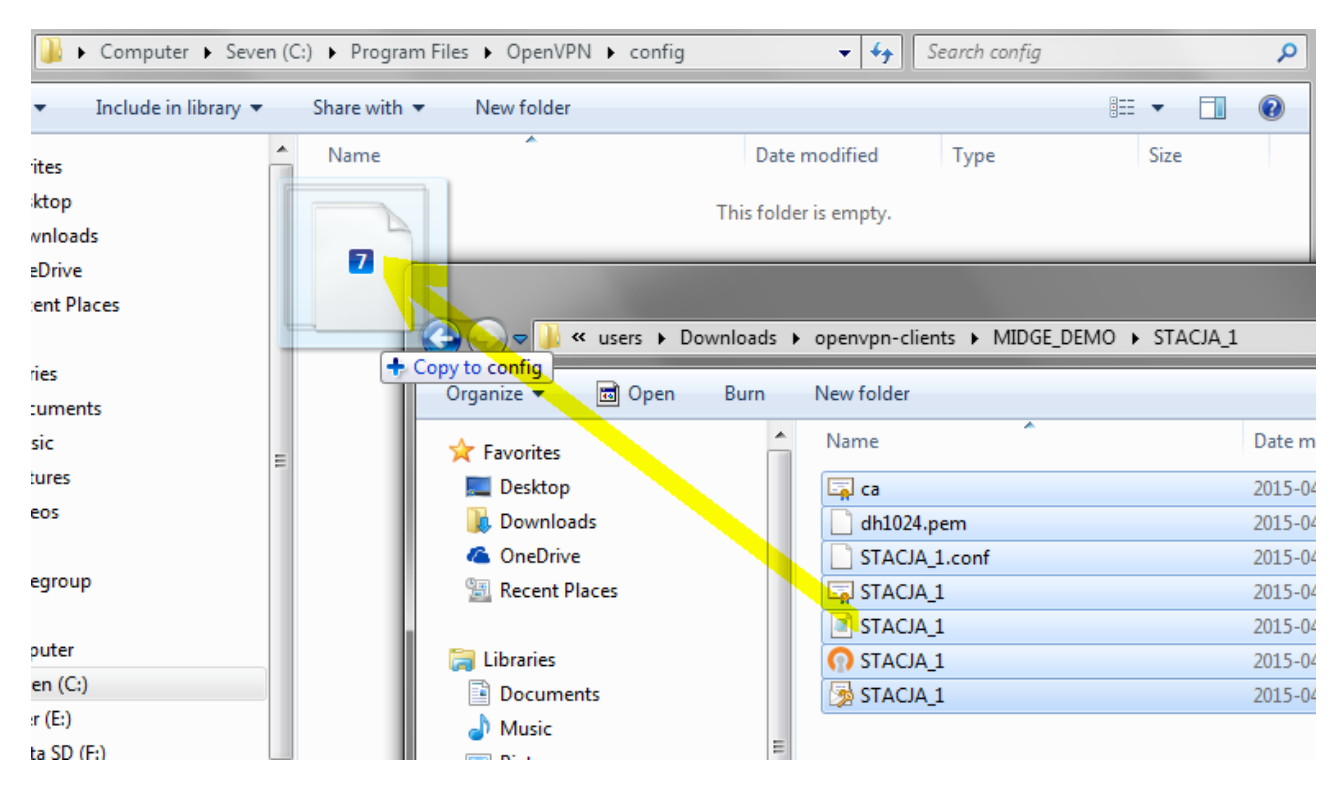

Po przeniesieniu plików uruchom aplikację OpenVPN GUI jako **Administrator**. Aplikacja w trybie użytkownika nie będzie w stanie uzupełnić tablicy routingu (w trybie TUN) lub poprawnie skonfigurować wirtualnej karty sieciowej (TAP). Pamiętaj, aby zezwolić zaporze **Firewall** na komunikację przez aplikację OpenVPN lub dopisać ją ręcznie do zaufanych.

16

| OpenVE |   |                            |
|--------|---|----------------------------|
| GUI    |   | Open                       |
|        |   | Troubleshoot compatibility |
|        |   | Open file location         |
|        | 0 | Run as administrator       |
|        |   | 7-Zip                      |
|        | 2 | Edit with Notepad++        |

Jeżeli tunel nie połączy się automatycznie, to odszukaj w zasobniku systemowym ikonę 🖃 i kliknij na nią dwukrotnie. Klienta OpenVPN możesz uruchomić również w trybie usługi (start automatyczny). W tym celu zapoznaj się z dokumentacją oprogramowania.

# Lista zmian:

07.04.2015 utworzenie dokumentu - wersja 1.0